**NUSILICA** 

# How to use NUCLEO-L152RE and Mbed

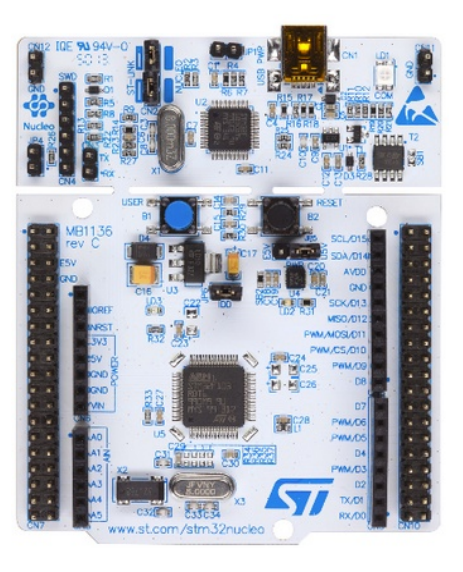

- What is Mbed
- Update the FW on NUCLEO-L152RE
- <u>SW examples</u>
- Export your programs to KEIL, IAR, etc
- <u>A minimum debug using pc.printf</u>
- How to use ST Link Utility
- How to update KEIL v.5.10.0.2 for supporting STM32L152RE using the Device Family Pack
- <u>Update the USB driver for ST-LINK-v2</u>
- LINKs

**NSILICA** 

### What is Mbed

The **mbed** development platform is the fastest way to create products based on ARM microcontrollers.

The project is being developed by **ARM**, its Partners and the contributions of the global mbed Developer Community.

In practice Mbed is online compiler tool. This means that to use it, it is necessary to have a Internet connection.

More info are here.

First you must <u>register on Mbed</u>. Next follow the <u>getting started example</u>. The **online compiler** is in the first page after you are login on Mbed, see below.

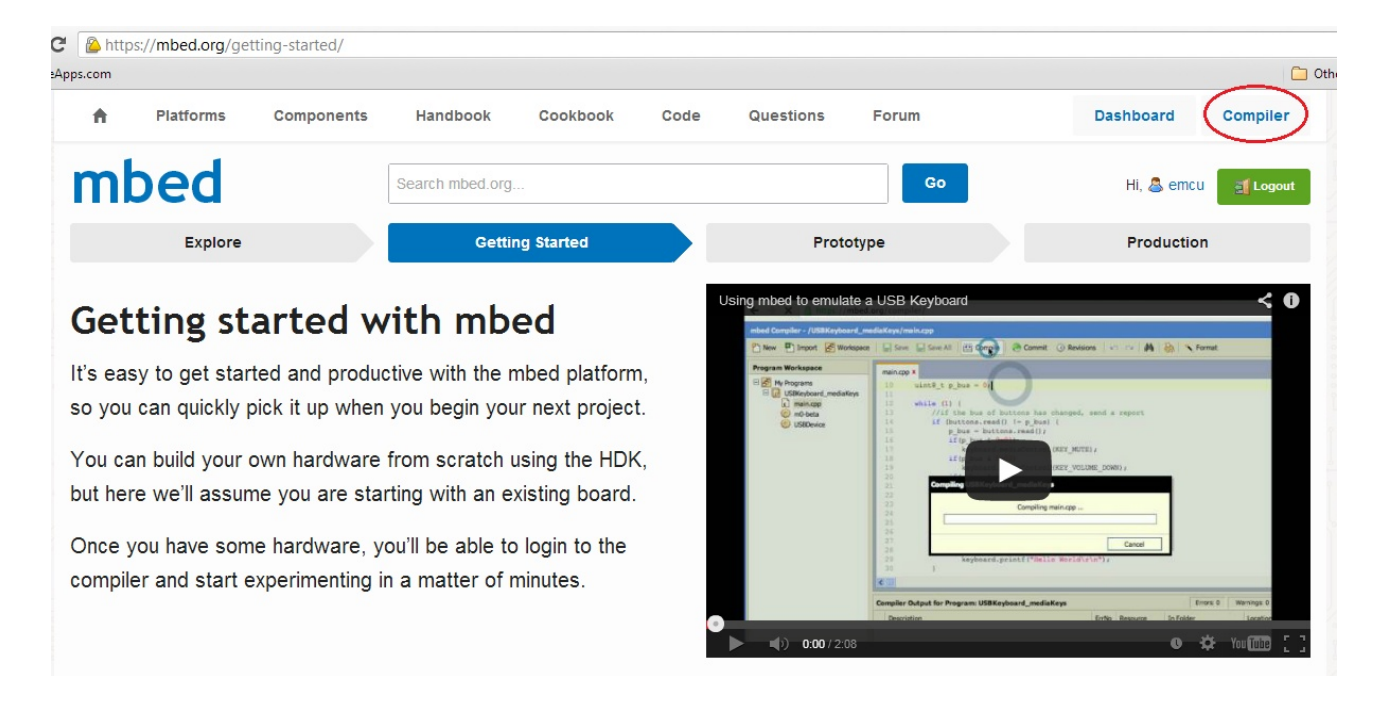

**NUSILICA** 

# Update the FW on NUCLEO-L152RE

- First install the **<u>ST-Link driver</u>** (stlinknucleodriversigned.zip)
- Next go here and download the FW update (stlinkv2m4upgrade.zip).

#### ST-Link driver Installation

- 1. Extract (**stlinknucleodriversigned.zip**) and run either dpinst\_amd64.exe (for 64bit PC) or dpinst\_x86.exe (for standard 32bit PC) depending on whether you are on a 64bit machine.
- 2. Follow the prompts

#### FW update

Connect the NUCLEO-L152 to the PC and extract and run (also with ADMINISTRATOR privilege) **ST-LinkUpgrade.exe** (**stlinkv2m4upgrade.zip**) and follow the prompts, see below.

| Name                 | Date modified    | Туре               | Size   |
|----------------------|------------------|--------------------|--------|
| 📣 ST-LinkUpgrade.exe | 13/02/2014 15:44 | Application        | 659 KB |
| STLinkUSBDriver.dll  | 13/02/2014 15:44 | Application extens | 84 KB  |

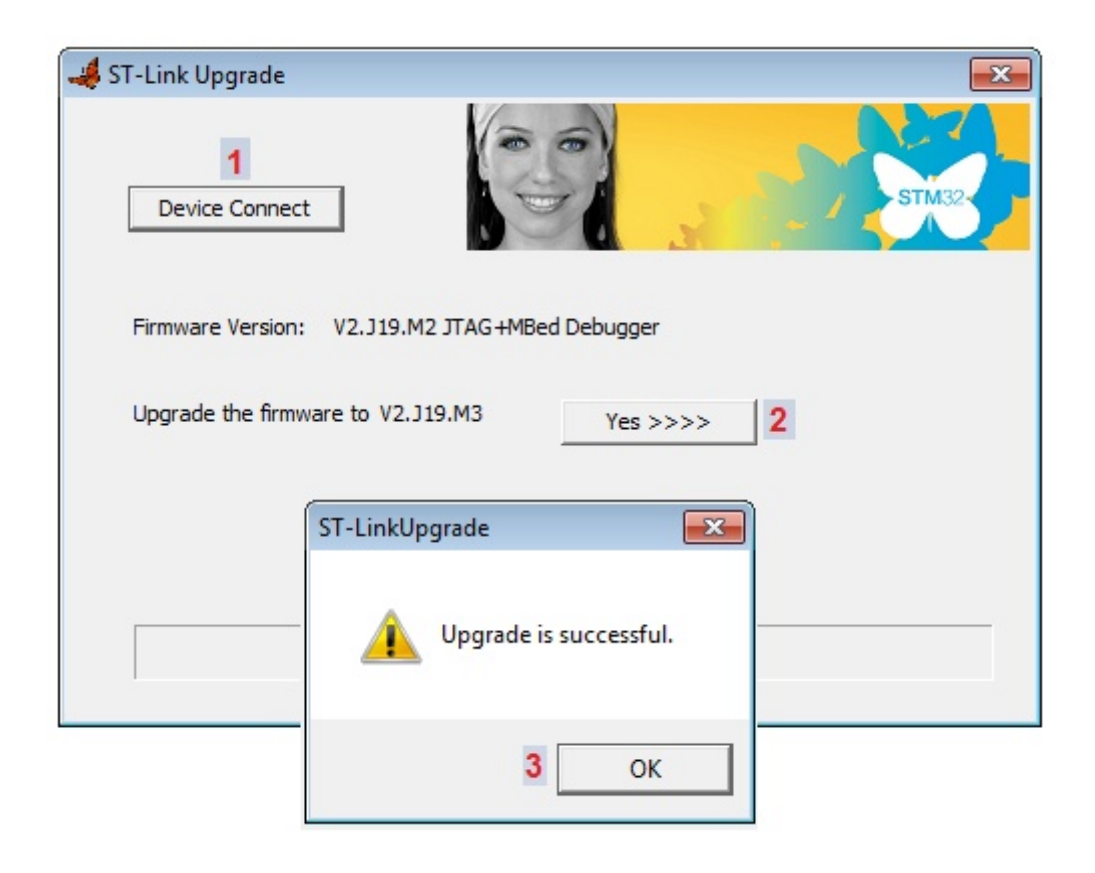

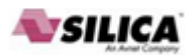

In case of problems do this: Execute the: Update the USB driver for ST-LINK-v2

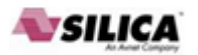

### SW examples

To use the **NUCLEO-L152RE Mbed examples** you must before <u>register on mbed</u> and: <u>add the platform to your compiler</u>, chose **ST NUCLEO L152RE**, see below.

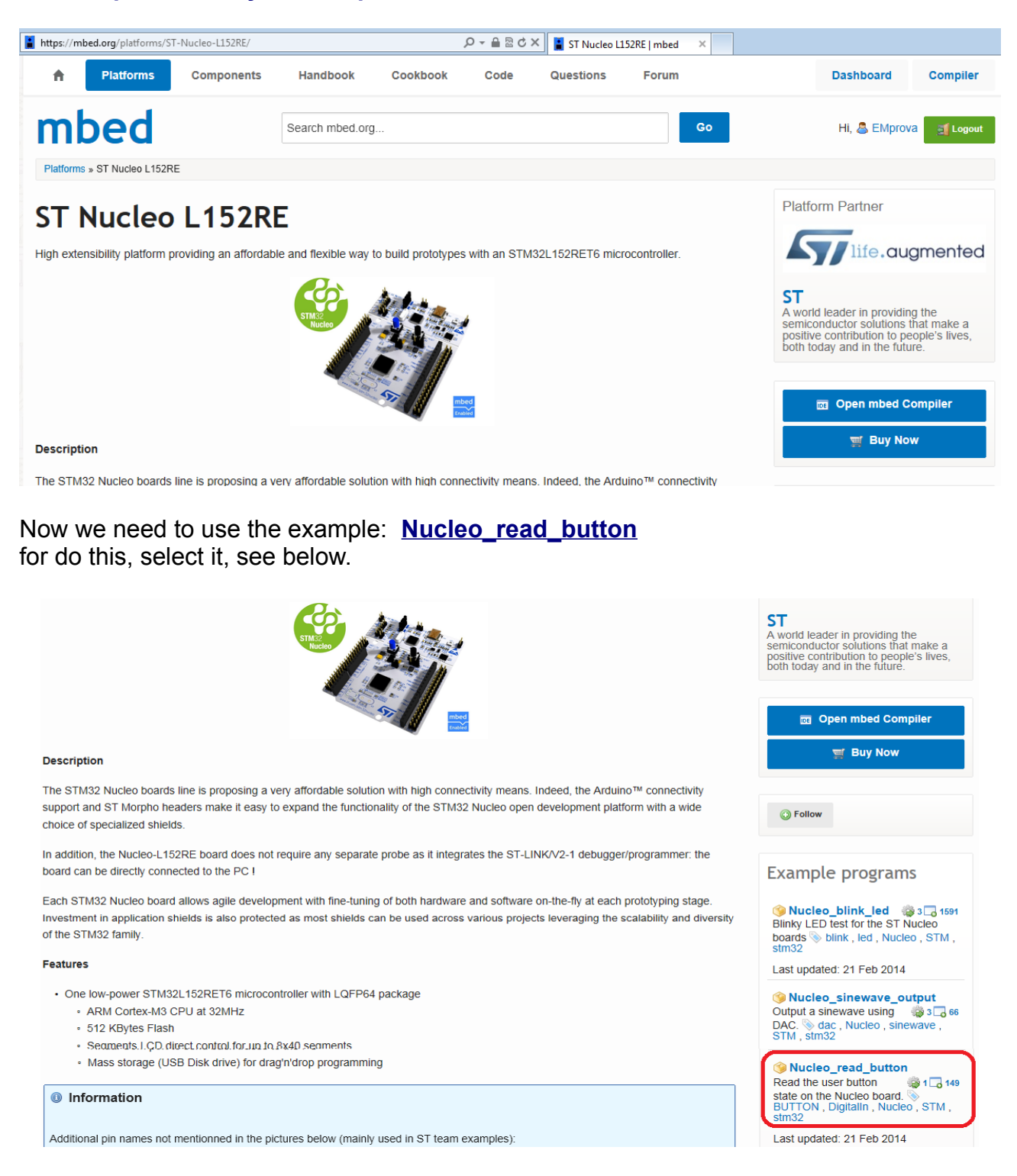

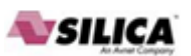

From the new window that appears, select: **Import this program** see below.

| mbed                                    | Search mbed.org       |                      | Go             | ے<br>Hi, EMprova 🛒 Locout |
|-----------------------------------------|-----------------------|----------------------|----------------|---------------------------|
| Teams # ST # Code # Nucleo_read_button  |                       |                      |                |                           |
| 🖅 - source ST / 🍥 Nucleo_read           | l_button              |                      |                | Repository toolbox        |
| Read the user button state on the Nucle | eo board.             |                      |                | Import this program       |
| 🥁 Dependencies: 🔅 mbed                  |                       |                      |                |                           |
| 🔓 Home 🛛 🕞 History 🚓 Graph              | API Documentation 📝 W | /iki 🛔 Pull Requests |                | 😪 Export to desktop IDE   |
| Files at revision 0:c                   | 9d8fcdda4d0           | Download repo        | ository: 📗 zip | 🔾 Follow                  |

From the new window that appears, set a name for the project and select IMPORT, see below.

| Import Program                            |                                                                                           |
|-------------------------------------------|-------------------------------------------------------------------------------------------|
| Import Program<br>Import a program        | from mbed.org into your workspace.                                                        |
| 🕕 Please specify r                        | name                                                                                      |
| Source URL:<br>Import As:<br>Import Name: | http://mbed.org/teams/ST/code/Nucleo_read_button/  Program Library Nucleo_read_BlueButton |
|                                           | Import Cancel                                                                             |

After importing the project, **click on the Compile** icon, see below.

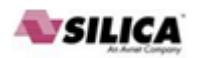

| mbed                                                            | /Nucleo_read_BlueButton                                                                            |                           |           |                     |             |        |
|-----------------------------------------------------------------|----------------------------------------------------------------------------------------------------|---------------------------|-----------|---------------------|-------------|--------|
| 🎦 New 🗸 🎦 Import   🔚 Save                                       | 🎦 New 🗸 🎦 Import   📮 Save 🔲 Save All 🎬 Compile 🖌 🛞 Commit 🖌 🕢 Revisions   🏎 斗   🏘   🇞   🍾   🖽 Help |                           |           |                     |             | ] Help |
| Program Workspace                                               | Pro                                                                                                | gram: Nucleo_read_BlueBut | ton       |                     |             |        |
| 🖂 🗗 My Programs                                                 |                                                                                                    | Name                      | Size      | Туре                | Modified    |        |
| Nucleo_read_BlueButton                                          | c                                                                                                  | main.cpp                  | 0.2 kB    | Source File         | moments ago |        |
| E main.cpp                                                      | ٢                                                                                                  | mbed                      |           | Library Build       | moments ago |        |
| ⊡ <section-header> NucleoL152RE_blink_color_le</section-header> | Filte                                                                                              | r: Search criteria        | ] 🔲 Match | Case 🗌 Whole Word [ | Advanced    |        |

You must see: **Success!** See below.

| + https://mbed.org/con                                  | mpiler/#nav:/Nucleo_read_BlueButtor | n;                       | ・ P → 🔒 🗟 Ċ × 📔 Nucleo_ |
|---------------------------------------------------------|-------------------------------------|--------------------------|-------------------------|
| mbed                                                    |                                     |                          | /Nucleo_read_BlueButton |
| 🎦 New 👻 🎦 Import 📔 Save 📔                               | 🔚 Save All 🛛 🔛 Compile 👻 🛛 🔕 Co     | mmit 🖌 🕜 Revisions 🛛 🗠 🖓 | 🚧   🗞   🔨   🛄 Help      |
| Program Workspace                                       | Program: Nucleo_read_BlueButto      | on                       |                         |
| 🖃 🛃 My Programs                                         | Name                                | Size Type                | Modified                |
| Nucleo_read_BlueButton     Nucleo1 152BE blick color le | main.cpp                            | 0.2 kB Source File       | 6 hours, 6 minutes ago  |
|                                                         | 😳 mbed                              | Library Build            | 6 hours, 6 minutes ago  |
|                                                         |                                     |                          |                         |
|                                                         | Filter: Search criteria             | Match Case Note Word     | Advanced                |
|                                                         | Compile output for program: Nuc     | leo_read_BlueButton      |                         |
|                                                         | Description                         |                          |                         |
|                                                         | Success!                            |                          |                         |

Save the **bin** file in a directory.

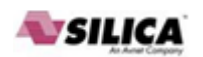

Now for programming NUCLEO-L152RE use <u>ST-LINK-Utility</u>. At the end of the programming you must see the green LED blinking.

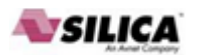

## Export your programs to KEIL, IAR, etc

First: select the program that you need to export...

**Second:** click on it with the right mouse button and from the window that appears select Export Program, see below.

| mbed                                                                                                    |              |                          |           |                   | /NucleoL152RE | _blink_led |
|----------------------------------------------------------------------------------------------------|--------------|--------------------------|-----------|-------------------|---------------|------------|
| 🎦 New 👻 🎦 Import   🔜 Save 🖡                                                                                                    | Save All     | 🛛 🛗 Compile 🗸 🛛 🚷 Co     | mmit 🗸 🄇  | 🗿 Revisions 📔 🗠 😋 | M   🗞   🔨   🕻 | 🗐 Help     |
| Program Workspace                                                                                                    | Progran      | n: NucleoL152RE_blink_le | ed .      |                   |               |            |
| 🗆 🛃 My Programs                                                                                                    | Nan          | ne                       | Size      | Туре              | Modified      |            |
| IvudeoF410RE_blink_led                                                                                                    | 💼 main       | cpp                      | 0.2 kB    | Source File       | moments ago   |            |
| Image: State of the state of the state o | 💿 mbeo       | d                        |           | Library Build     | moments ago   |            |
| I DucleoF410RE_pwm                                                                                                    |              |                          |           |                   |               |            |
| Nudeol 152DE blink lad                                                                                                    |              | ]                        |           |                   |               |            |
| 🗉 🎯 n 🎦 New Folder                                                                                                    |              |                          |           |                   |               |            |
| 🗉 🕞 Nucl 🔞 New Library                                                                                                    |              |                          |           |                   |               |            |
| Timport Library                                                                                                    | •            |                          |           |                   |               |            |
| 🗟 Export Program                                                                                                    |              |                          |           |                   |               |            |
| 🔍 Find in Program                                                                                                    |              |                          |           |                   |               |            |
| ③ Revisions                                                                                                    | Ctrl-R       |                          |           |                   |               |            |
| Save As                                                                                                    |              |                          |           |                   |               |            |
| 🚽 Save All 🛛 🔾                                                                                                    | Ctrl-Shift-S |                          |           |                   |               |            |
| 🕭 Commit C                                                                                                    | trl-Shift-C  | rch criteria             | Match (   | Case 🔲 Whole Word | Advanced      |            |
| Update                                                                                                    |              | i di ditena              | - Materio |                   | Advanced      |            |
| Publish C                                                                                                    | trl-Shift-U  | output for program: Nuc  | eoL152RE  | _blink_led        |               |            |
| Сору                                                                                                    | Ctrl-C       | iption                   |           |                   |               |            |
| Paste                                                                                                    | Ctrl-V       | s!                       |           |                   |               |            |
| A Rename                                                                                                    | F2           |                          |           |                   |               |            |
| 👗 Delete                                                                                                    | Del          |                          |           |                   |               |            |

From the new window that appears, select the name of the toolchain and click on EXPORT button.

| Export program                                                    |                                                         | ×        |
|-------------------------------------------------------------------|---------------------------------------------------------|----------|
| Export program<br>This will export progr<br>specified target boar | am "NucleoL152RE_blink_led" for the<br>d and toolchain. | <b>F</b> |
| Export Target:                                                    | 🚸 ST Nucleo L 152RE                                     | -        |
| Export Toolchain:                                                 | Keil uVision4                                           | -        |
|                                                                   | Export                                                  | Cancel   |

# **SILICA**

## A minimum debug using pc.printf

Up to now it is not present a serious debug tool in Mbed, the only possibility that you have is to use the **pc.printf** or **printf** that sends a message (text, variable, etc) via USB port to the PC.

The PC see the NUCLEO-L152RE as a Virtual COM Port.

# To check if the **Virtual COM Port** is installed correctly on **Windows 7**, follow the instructions below.

#### Select: START -> Device and Printer

You must see something like below.

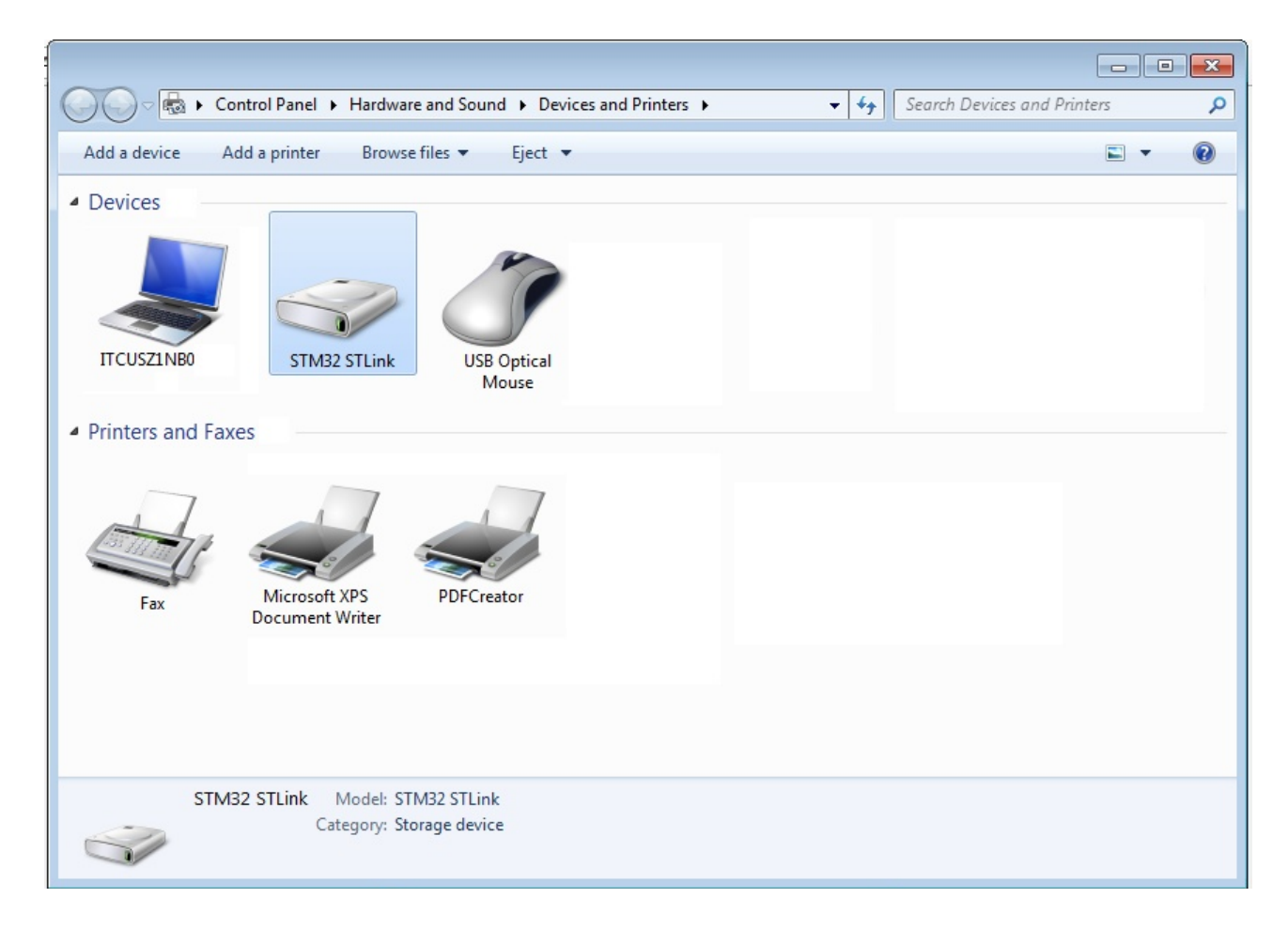

Now select the **STM32 STLink** and **click on it using the right button** of the mouse. From the window that appears, select **Properties**, see below.

| By: | www.emcu.it | see | <u>here</u> |
|-----|-------------|-----|-------------|
|-----|-------------|-----|-------------|

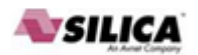

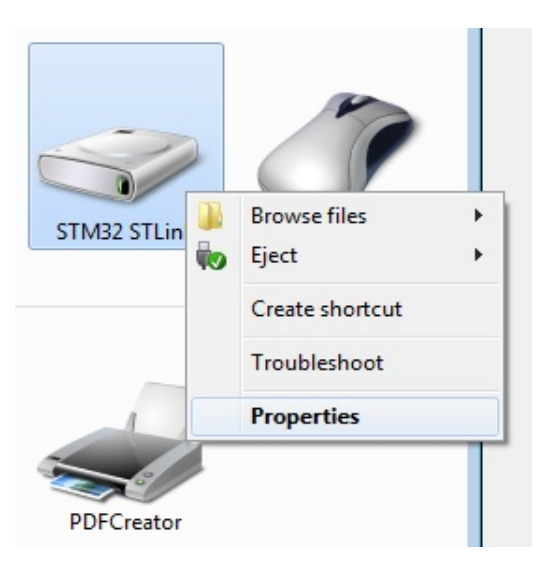

From the window that appears, select **Hardware**. You must see something like below. My Virtual COM Port is **COM29**.

| STM32 STLink Properties                         | ×                          |
|-------------------------------------------------|----------------------------|
| General Hardware                                |                            |
| STM32 STLink                                    |                            |
| Device Functions:                               |                            |
| Name                                            | Туре                       |
| MBED microcontroller USB Device     NUCLEO      | Disk drives<br>Portable De |
| STMicroelectronics STLink dongle                | M29) COM                   |
| USB Mass Storage Device                         | Universal Se               |
| Device Function Summary                         |                            |
| Manufacturer: STMicroelectronics                |                            |
| Location: Location 0                            |                            |
| Device status: This device is working properly. |                            |
|                                                 | Properties                 |
| ОК Са                                           | ncel Apply                 |

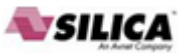

To check if the Virtual COM Port is installed correctly on Windows XP, follow the instructions below.

### $\textbf{START} \rightarrow \textbf{Impostazioni} \rightarrow \textbf{Pannello di Controllo}$

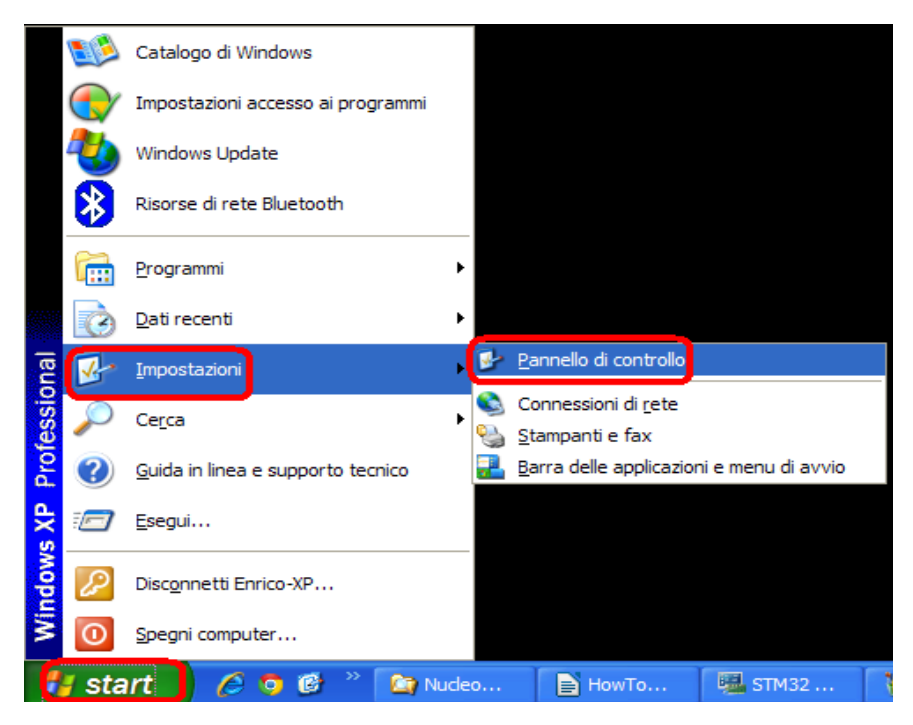

From Pannello di Controllo select Sistema, see below.

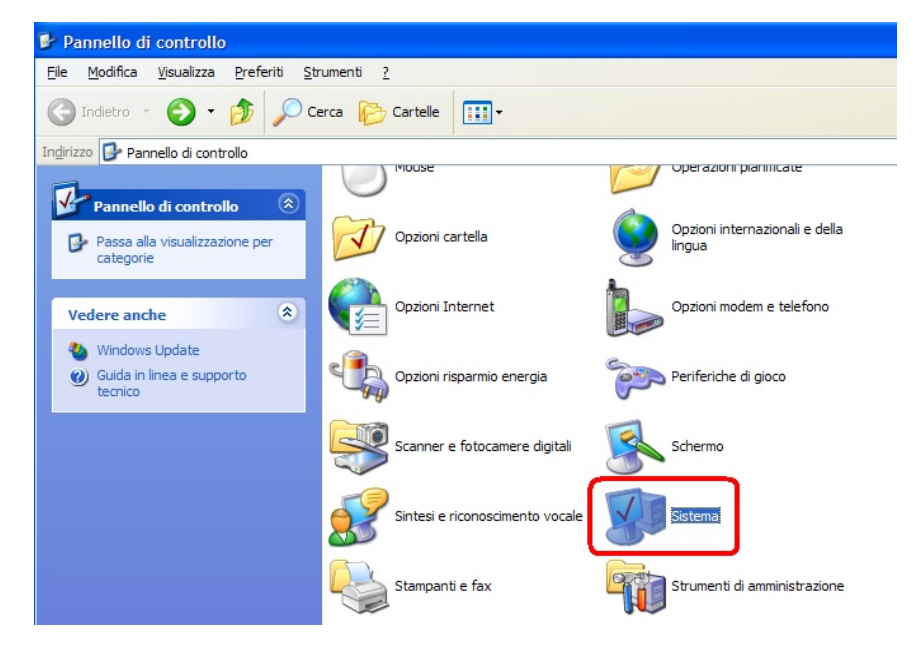

From the new window that appears, select **Gestione Periferiche** and a new window appear. From this window select **Porte (COM e LPT)**, see below.

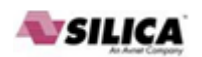

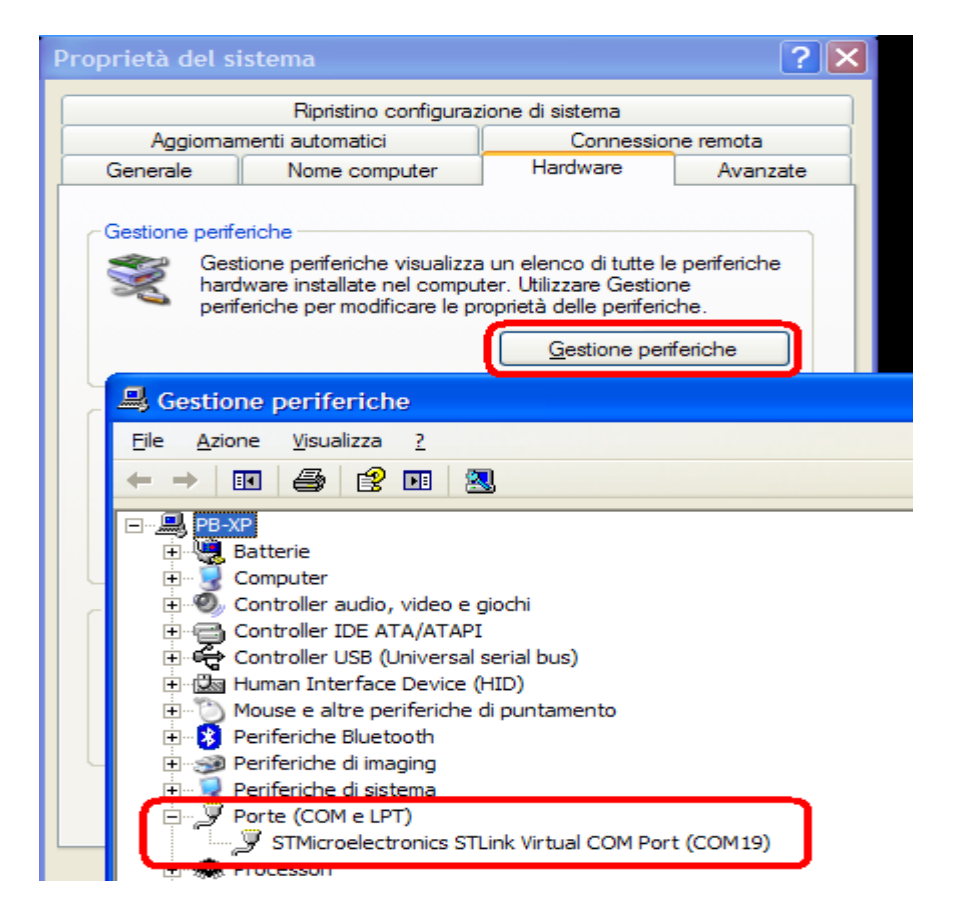

At this point you must see the STLink Virtual Com Port, in my case is COM19.

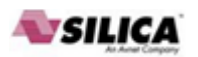

Now use the example <u>Nucleo\_printf</u> and programing your Nucleo-L152RE. Below there is the content of main.cpp

```
#include "mbed.h"
//-----
// Hyperterminal configuration
// 9600 bauds, 8-bit data, no parity
//-----
Serial pc(SERIAL_TX, SERIAL_RX);
DigitalOut myled(LED1);
int main() {
 int i = 1;
 pc.printf("Hello World !\n");
 while(1) {
     wait(1);
     pc.printf("This program runs since %d seconds.\n", i++);
     myled = !myled;
 }
}
```

Configure your TeraTerm (on Windows 7) using the following parameters:

| Tera Term: Serial port setup | 1      |           |
|------------------------------|--------|-----------|
| Port:                        | СОМ29  | • ок      |
| Baud rate:                   | 9600   | •         |
| Data:                        | 8 bit  | - Cancel  |
| Parity:                      | none   | •         |
| Stop:                        | 1 bit  | ▼ Help    |
| Flow control:                | none   | •         |
| Transmit delay<br>0 msec/    | char O | msec/line |

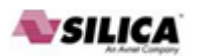

On Windows XP use HyperTerminal and configure it how to show below.

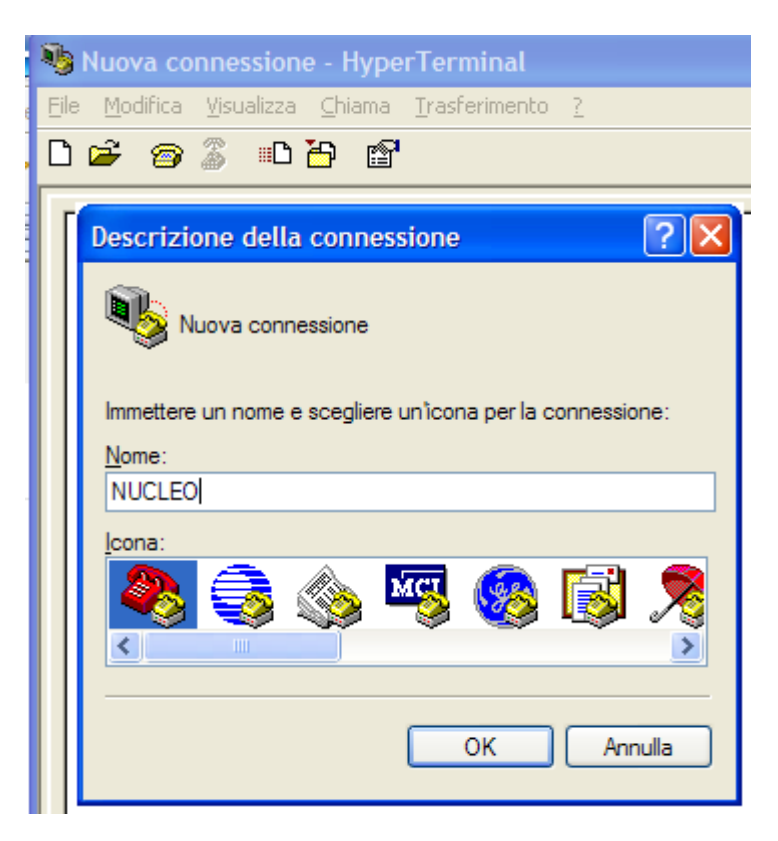

| Connetti a                   | ? 🛛                               |
|------------------------------|-----------------------------------|
| NUCLEO                       |                                   |
| Immettere i dettagli per     | il numero telefonico da comporre: |
| <u>P</u> aese:               | Italia (39) 🗸 🗸                   |
| <u>I</u> ndicativo località: |                                   |
| <u>N</u> umero di telefono:  |                                   |
| C <u>o</u> nnetti:           | COM19 🗸                           |
|                              | OK Annulla                        |

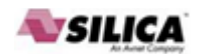

| Proprietà - COM19            |
|------------------------------|
| Impostazioni della porta     |
|                              |
| Bit per secondo: 9600        |
| Bịt di dati: 8               |
| Parità: Nessuno              |
| Bit di stop: 1               |
| Controllo di flusso: Nessuno |
| <u>R</u> ipristina           |
| OK Annulla Applica           |

On your PC, you must see something like below, on **Windows 7** (Tera Term).

| 🚇 COM29:9600baud - Tera Term VT     | - • × |
|-------------------------------------|-------|
| File Edit Setup Control Window Help |       |
| Hello World !                       |       |
| This program runs since 1 seconds.  |       |
| This program runs since 2 seconds.  |       |
| This program runs since 3 seconds.  |       |
| This program runs since 4 seconds.  |       |
| This program runs since 5 seconds.  |       |
| This program runs since 6 seconds.  |       |
| This program runs since 7 seconds.  |       |
| This program runs since o seconds.  |       |
| This program runs since 7 seconds   |       |
| This program runs since 10 seconds. |       |

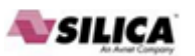

On your PC, you must see something like below, on **Windows XP** (Hyper Terminal).

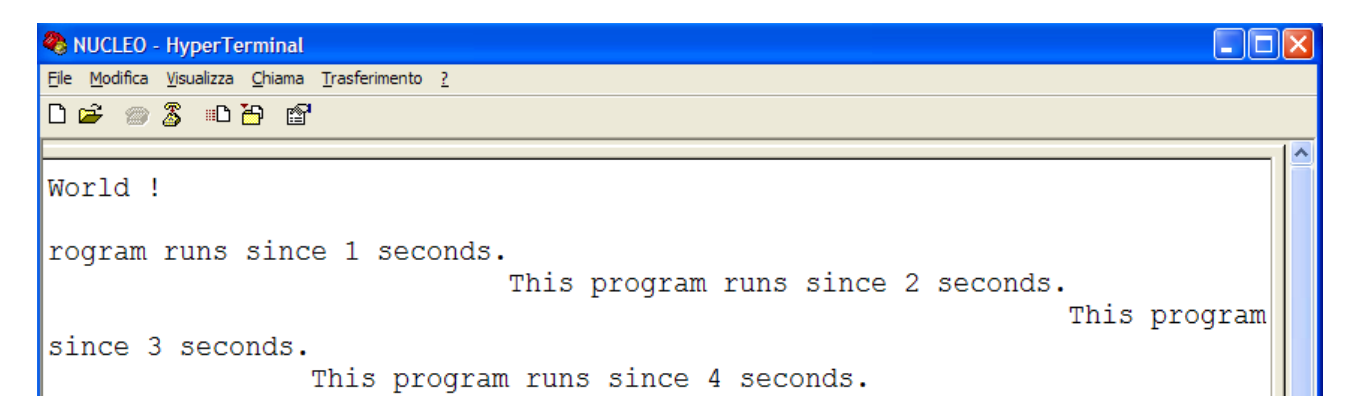

And on the NUCLEO-L152RE you must see the green led that flashing.

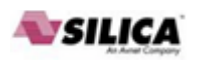

### How to use ST-Link-Utility

The STM32 ST-Link Utility software facilitates fast in-system programming of the STM32 microcontroller families in both development and production environments via the ST-Link tool.

The reference page is:

<u>http://www.st.com/internet/evalboard/product/251168.jsp</u> This tool is compatible with ST-LINK and ST-LINKv2.

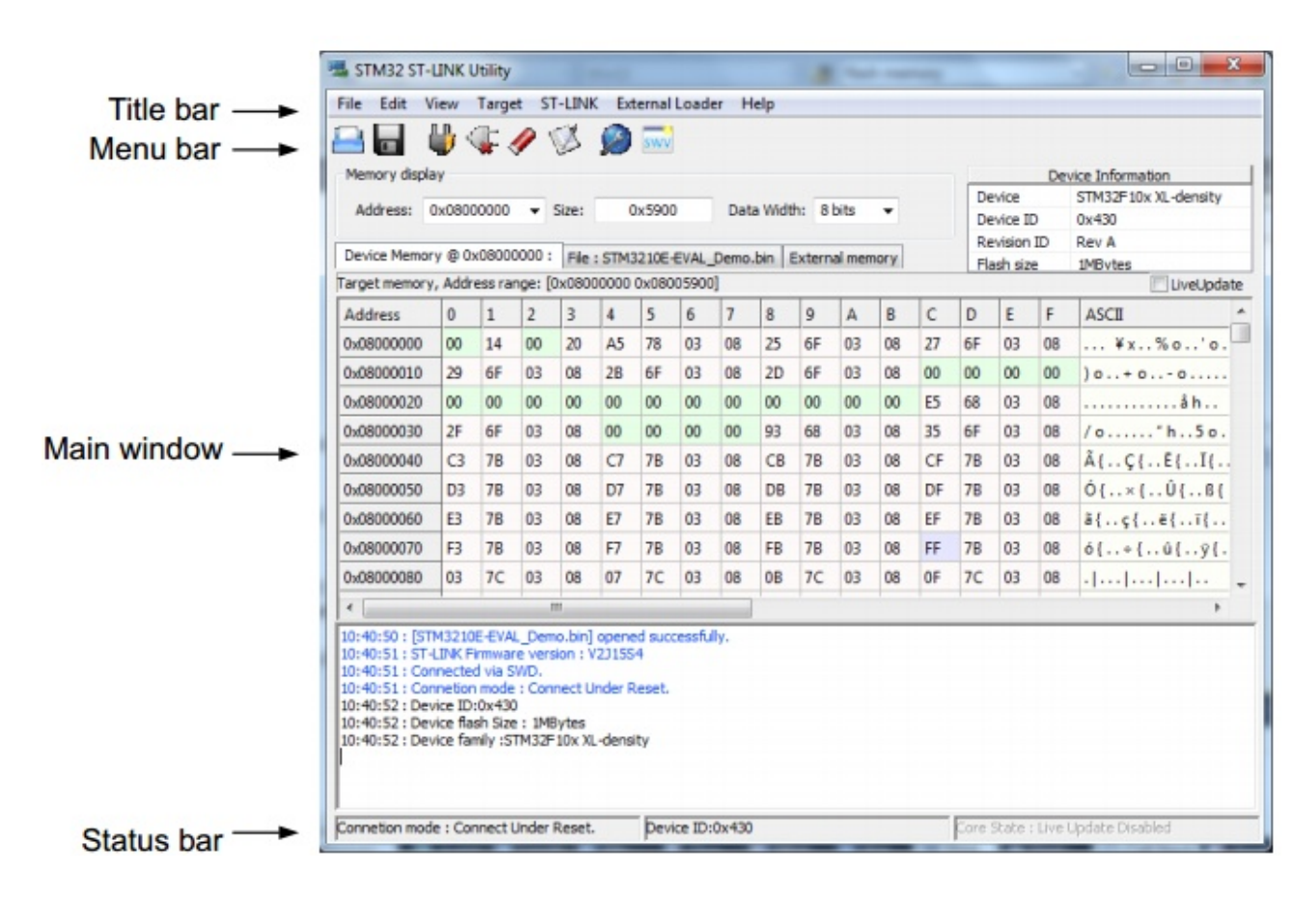

To update the firmware on ST-Link select the menù show below.

| STM32 ST-LINK Utility |         |                                   |
|-----------------------|---------|-----------------------------------|
| File Edit View Target | ST-LINK | External Loader Help              |
| Aemory display        | Firm    | nware update<br>tf via SWO viewer |

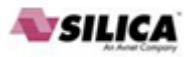

# How to update KEIL v.5.10.0.2 for support STM32L152RE using the Device Family Pack

On the KEIL v.5.10.0.2 is not present the STM32L152RE.

To add the support to the STM32L152RE it is necessary to download and install the Device Family Pack that is **here**. See below.

| A                                                                                           | Products                                                         | Download                                                             | Events                                                             | Support                                                       | Videos                                                                                                    |                                                                                                    | Q Search Keil.com                                                                                                    | Go                     |
|---------------------------------------------------------------------------------------------|------------------------------------------------------------------|----------------------------------------------------------------------|--------------------------------------------------------------------|---------------------------------------------------------------|----------------------------------------------------------------------------------------------------|----------------------------------------------------------------------------------------------------|----------------------------------------------------------------------------------------------------|------------------------|
| Product Information<br>Product Overview<br>Supported Microcontrollers<br>Shows and Seminars |                                                                  | Home / MDK5 Device List / STM32L152RE STMicroelectronics STM32L152RE |                                                                    |                                                               |                                                                                                    |                                                                                                    |                                                                                                    |                        |
| Tech<br>Supp<br>Prod<br>Appli                                                               | nical Support<br>port Knowledgeb<br>uct Manuals<br>ication Notes | ase                                                                  | ARM Co<br>STMicroe<br>process t<br>and 5 low                       | rtex-M3, 32 M<br>electronics' ST<br>echnology wit             | 1Hz, 80 kB R<br>1M32L1 serie<br>th a autonom<br>s offering un                                                                                                    | AM, 512 kB ROM<br>s uses ultra-low-leakage<br>ous dynamic voltage scaling<br>precedented platform flexibility | <ul> <li>Quick Links</li> <li>Board List</li> <li>Software Packs</li> <li>MDK Version 5</li> </ul>                         |                        |
| Discu<br>Softw<br>Prod<br>File [                                                            | ussion Forum<br>ware Download<br>uct Downloads<br>Downloads      | ds                                                                   | to fit any<br>Typical a<br>Applicatio<br>GPS and                   | application.<br>pplications incon control and<br>sport equipm | clude Medica<br>I user interfaction symptotic that a symptotic sector symptotic sector sector symptotic sector symptotic sector symptot sector symptot sector sector symptot sector symptot sector symptot sector symptot sector sector sect | and handheld equipment,<br>e, PC peripherals, gaming,<br>stems, wired and wireless                            | <ul><li>Legacy Support</li><li>Feedback</li></ul>                                                                          |                        |
| Othe<br>Book<br>Cons<br>Links                                                               | er Information<br>ss<br>sultants                                 |                                                                      | > Core<br>> Time                                                   | ARM Corte                                                     | x-M3 MPU 3:<br>WM 8 x 16-t                                                                                                    | 2 MHz<br>bit Timer, 1 x 32-bit Timer                                                                          | Silicon Supplier  STMicroelectronics Distributors                                                                          | 7                      |
| Corp<br>Corp<br>Sales<br>Distri                                                             | act Informatio<br>orate<br>s Channels<br>ibutors                 | n                                                                    | <ul> <li>&gt; Cloc</li> <li>&gt; Anal</li> <li>&gt; Com</li> </ul> | k & Power 1                                                   | 1.65 ∨ 3.60<br>el 12-bit DAC<br>I2C, USB, D                                                                                                    | V, 32 MHz<br>, 21-channel 12-bit ADC, 2<br>evice, SPI, I2S, USART                                             | Device Family Pack<br>Support for this device is contained<br>STMicroelectronics STM32L1 St<br>Device Support and Examples | DFP<br>ed in:<br>eries |
|                                                                                             |                                                                  |                                                                      | <ul> <li>I/O 8</li> <li>Other</li> <li>Mem</li> </ul>              | Package -4<br>ar<br>nory 80 kB F                              | 40 °C 85 °C<br>AM, 512 kB                                                                                                    | α, -40 °C 105 °C, 64-QFP<br>ROM                                                                               | Dow                                                                                                    | nload                  |

After the download, simply click on the file for start the update.

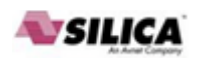

### Update the USB driver for ST-LINK-v2

### NOTE:

Do this update only if the: Update the FW on NUCLEO-L152RE fails.

Update the usb driver for ST-LINK-v2, chose it from the list below.STSW-LINK003ST-LINK/V2 USB driver for Windows 7, Vista and XPSTSW-LINK006ST-LINK/V2 USB driver for Windows 8

Unzip the file and run it, with the privilege of ADMINISTRATOR, the file is: **st-link\_v2\_usbdriver.exe** 

If the USB drive **is already installed** on your PC, first remove it (Fig.1) and next re-install it (Fig.2), see below.

### Fig.1 – remove the previous installation

| st-link_v2_usbdriver.ex                                                                                                    | (e <b>1</b>                            | 09/05/2011 18:44                                                                                    | Application           | 11.299 KB                       |  |  |  |
|----------------------------------------------------------------------------------------------------|----------------------------------------|----------------------------------------------------------------------------------------------------|-----------------------|---------------------------------|--|--|--|
| st-link_v2_usbdriver.zi                                                                                                    | р                                      | 21/02/2014 22:55                                                                                    | zip Archive           | 10.182 KB                       |  |  |  |
| stlinknucleodriversign                                                                                                    | ed.zip                                 | 21/02/2014 22:35                                                                                    | zip Archive           | 508 KB                          |  |  |  |
|                                                                                                    | STLinkDrive                            | r - InstallShield Wizard                                                                            |                       | X                               |  |  |  |
| Welcome                                                                                                    |                                        |                                                                                                    |                       |                                 |  |  |  |
|                                                                                                    | Modify, repair, or remove the program. |                                                                                                    |                       |                                 |  |  |  |
| Welcome to the STLinkDriver Setup Maintenance program. This program lets you modify the<br>current installation. Click one of the options below. |                                        |                                                                                                    |                       |                                 |  |  |  |
| <ul> <li>Modify</li> <li>Select new program features to add or select currently installed features to remove.</li> </ul>                         |                                        |                                                                                                    |                       |                                 |  |  |  |
|                                                                                                    | © Repa                                 | <ul> <li>Repair</li> <li>Reinstall all program features installed by the previous setup.</li> </ul> |                       |                                 |  |  |  |
|                                                                                                    | Remo     Remo     InstallShield -      | Remove all installed feature                                                                        | es. <b>2</b>          |                                 |  |  |  |
|                                                                                                    |                                        |                                                                                                    | < Back                | 3<br>Next ≻ Cancel              |  |  |  |
| STLinkDriver - InstallShield Wizard                                                                                                    |                                        |                                                                                                    |                       |                                 |  |  |  |
|                                                                                                    | Dog                                    | you want to completely remo                                                                         | we the selected appli | cation and all of its features? |  |  |  |
| fied: 09/05/2011 18:44<br>Size: 11,0 MB                                                                                                    | Dat                                    |                                                                                                    | (                     | 4<br>Yes No                     |  |  |  |

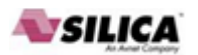

Now re-run the **st-link\_v2\_usbdriver.exe** and follow the steps below (1...3).

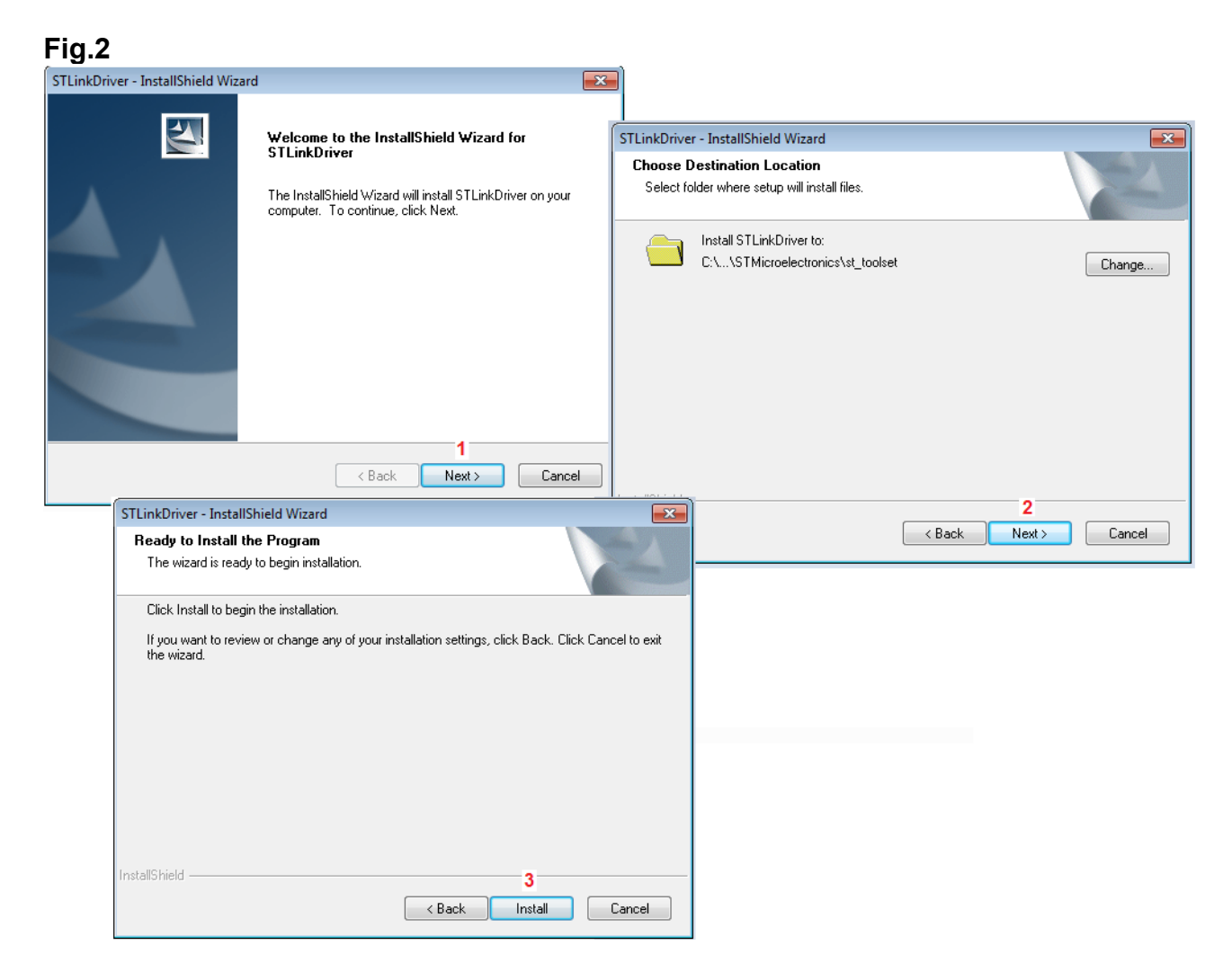

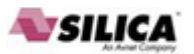

If the USB drive **is not already installed** on your PC, follow the steps below (1...3).

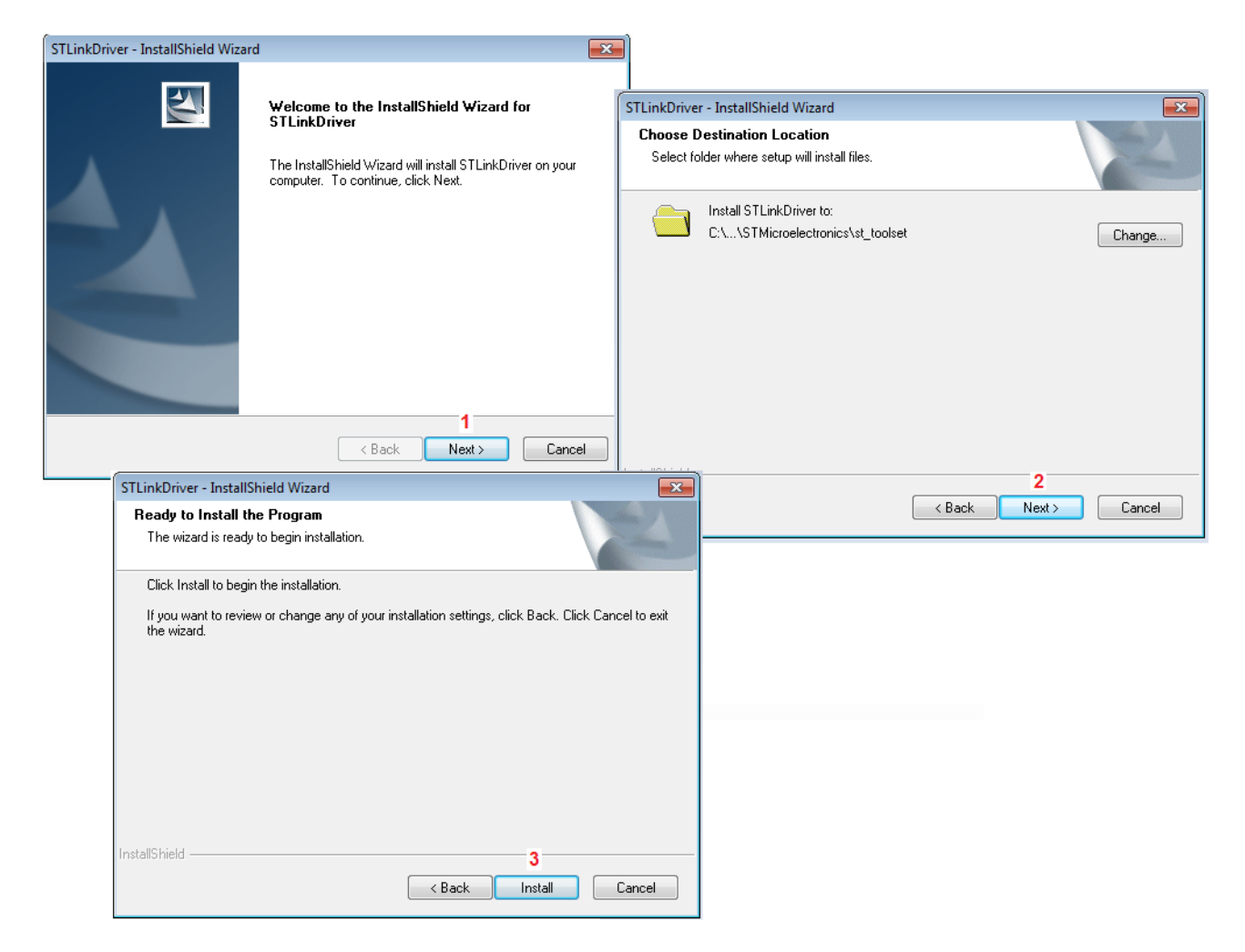

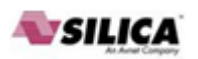

### LINKs

- NUCLEO eva board
- For who has Windows 7/8 we suggest TeraTerm <u>http://en.wikipedia.org/wiki/Tera\_Term</u> download it from this link:<u>http://ttssh2.sourceforge.jp/index.html.en</u>
- From this <u>link</u> you find my doc, examples, etc, regarding **NUCLEO boards**. From this <u>link</u> you find the **Mbed NUCLEO-L152RE** doc, example, etc.
- Mbed home page
  - <u>General sw</u>
  - <u>Library</u>, provides the C/C++ software platform and libraries to build your applications